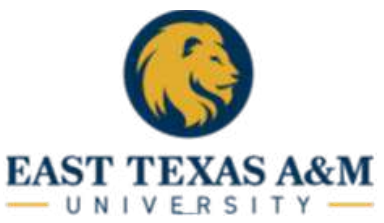

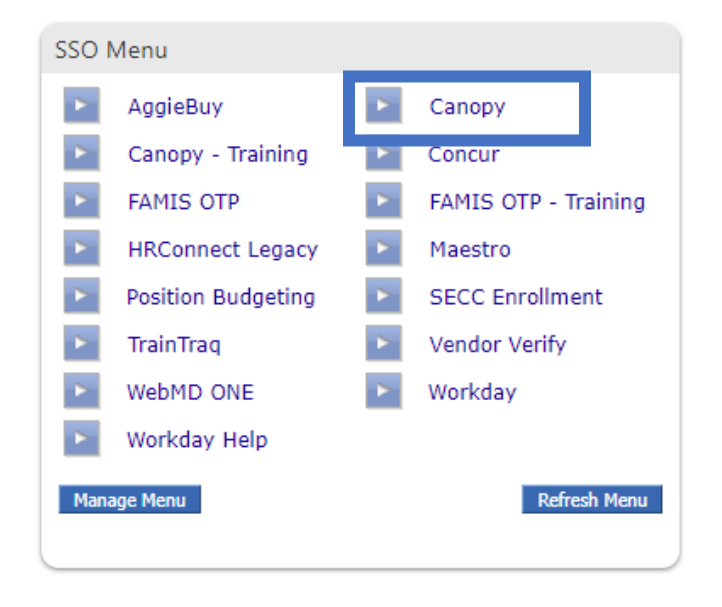

Log in to your SSO  $\rightarrow$  locate your SSO Menu and select CANOPY

Hover your mouse over the **FRS** menu and select **Search**  $\rightarrow$  **Account Search**.

| Can     | Canopy<br>The Texas A&M University System V 4 |         |                     |        |                |                  |  |  |  |  |  |
|---------|-----------------------------------------------|---------|---------------------|--------|----------------|------------------|--|--|--|--|--|
| Payroll | FFX                                           | FRS     | Routing             | System |                |                  |  |  |  |  |  |
|         |                                               | Sea     | arch                |        | •              | Account Search   |  |  |  |  |  |
| _       | -                                             |         | Accounts Receivable |        |                | Subcode Search   |  |  |  |  |  |
| (?)     | INFO:                                         | Account |                     |        | •              | Batch Search     |  |  |  |  |  |
| •       |                                               | AC      | ACH                 |        |                | DBR Search       |  |  |  |  |  |
|         |                                               | AF      | ર                   |        | •              | DCR Search       |  |  |  |  |  |
|         |                                               | Batch   |                     |        | •              | Invoice Search   |  |  |  |  |  |
| Ava     | Available                                     |         | Budget              |        |                | PIP Search       |  |  |  |  |  |
|         | Payro                                         | DBR     |                     |        | •              | Purch Doc Search |  |  |  |  |  |
| 9       | Fayto                                         | DC      | R                   |        | •              | Receiving Search |  |  |  |  |  |
| Þ       | FFX -                                         | Ind     | rect Cost           |        | •              | Vendor Search    |  |  |  |  |  |
|         | FDS -                                         | Inv     | pices               |        | •              | Voucher Search   |  |  |  |  |  |
| 9       | <u>1 K3 -</u>                                 | Pre     | liminary Ass        | ets    | •              |                  |  |  |  |  |  |
| Þ       | <u>Routir</u>                                 | Pur     | ch Documen          | ts     | • <u>dul</u> e | <u>e</u>         |  |  |  |  |  |
|         | Syster                                        | Re      | eiving              |        | +              | aral Information |  |  |  |  |  |
| 9       | Syster                                        | Tab     | les                 |        | •              |                  |  |  |  |  |  |
|         |                                               | Ver     | Vendors             |        |                |                  |  |  |  |  |  |
|         |                                               | Vou     | ichers              |        | •              |                  |  |  |  |  |  |
|         |                                               | Buy     | A&M                 |        | •              |                  |  |  |  |  |  |
| I       |                                               |         |                     |        |                |                  |  |  |  |  |  |

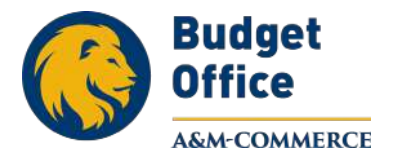

Once you are on the **Search** window, enter the SL of the account under **Account Number** or you may select the **Summary** Tab. Make sure that the **Yes** option is selected. **Select** the account you are wanting to make corrections.

| Canopy<br>The Texas A&M Universit<br>Payroll FFX FRS Rou | y System V 4<br>Iling System  |                        | Campus: 21 (To             | exas A&M University-Commer     | ce) 🔻 Fiscal Year: 2025 💌 | Set CC/FY |                                   |
|----------------------------------------------------------|-------------------------------|------------------------|----------------------------|--------------------------------|---------------------------|-----------|-----------------------------------|
| Main Menu = FRS = Ad                                     | count © Search                |                        |                            |                                |                           |           |                                   |
| Search Crosswalk                                         | Subcode Search My Ac          | counts Attributes Summ | ary Open Comm Transactions | Payroll Actual Payroll Enc     | Reports Vouchers          |           | _                                 |
|                                                          | Account number:               | 332108                 | Department:                | <b>a</b>                       | Sub-department:           | <b>\$</b> | Show support accounts; • Yes O No |
| Resp                                                     | onsible person (last, first): | :                      | Title:                     |                                |                           |           | Show deleted accounts: O Yes O No |
| Search Reset                                             |                               |                        |                            |                                |                           |           | Show SRS accounts:  Yes O No      |
| 9                                                        |                               |                        | S                          | EARCH RESULTS (TOTAL STENSE 3) |                           |           |                                   |
| Account                                                  | SRS                           | Description            |                            | Dept                           | Sub Dept                  |           | Responsible Person                |
| 332108-00000                                             | N                             | DISABILITY RESOURCE:   | & SVCS                     | DISAB                          |                           |           | Williams, Carrie                  |
| 332108-20300                                             | N                             | SDRS STUDENT SERVIC    | E FEES                     | DISAB                          |                           |           | Williams, Carrie                  |
| 332108-20301                                             | N                             | DISABILITY AWARENES    | S                          | DISAB                          |                           |           | Williams, Carrie                  |

Click on the **Transaction** tab. **Find** the transaction/expense you would like to make corrections and click on **Details.** 

| Main Menu                  | ⇒ FRS ₽                 | Account + Trans                                 | actions         |                      |                                                        |                                   |           |        | *5                | Send Feedback                                                                                                  |
|----------------------------|-------------------------|-------------------------------------------------|-----------------|----------------------|--------------------------------------------------------|-----------------------------------|-----------|--------|-------------------|----------------------------------------------------------------------------------------------------|
| Search                     | Crosswalk               | Subcode Search                                  | 1 My Accounts   | Attributes           | Summary Open Cor Transactions Pa oll Ac                | tual Payroll Enc Reports Vouchers |           |        |                   |                                                                                                    |
| A<br>Responsible           | ccount: 3:<br>Person: W | 321 <mark>0820</mark> 300 SD<br>illiams, Carrie | RS STUDENT SE   | RVICE FEES           | Dept: DISAB Disabi<br>b-Dept: Delete: No<br>Delete: No | ) SRS: N0<br>9                    |           |        |                   |                                                                                                    |
| Months: Se<br>Submit   Res | p 🗸 Thro                | i; Oct 👻 Subco                                  | or type in a ba | nk number:<br>Ref2   | Ref4: 🚽 Transaction Type                               | : Direct v                        |           |        |                   |                                                                                                    |
| 10                         |                         | _                                               |                 |                      | (Totas mass) 70                                        | ) (Direct)                        |           |        |                   |                                                                                                    |
| Subcode                    | TC                      | Ref1                                            | Ref2            | Ref4                 | Description                                            | Amount Batch Date                 | Batch Ref | D Or C | Offset            |                                                                                                    |
| 1100                       | 020                     | 1510                                            | BUD2425         |                      | SALARIES - NON-FACULTY                                 | \$48,000.00 09/01/2024            | BBUD01    | D      |                   | Details                                                                                                    |
| 1100                       | 020                     | 1510                                            | BUD2425         |                      | UNALLOCATED NON-FAC SALARIES                           | \$1,431.00 09/01/2024             | BBUD01    | D      |                   | Details                                                                                                    |
| 1300                       | 020                     | 1300                                            | BUD2425         |                      | GANT                                                   | \$21,859.00 09/01/2024            | BBUD01    | D      |                   | Details                                                                                                    |
| 1900                       | 020                     | 1910                                            | BUD2425         |                      | BENEFITS                                               | \$32,793.00 09/01/2024            | BBUD01    | D      |                   | Details                                                                                                    |
| 3000                       | 020                     | 5110                                            | BUD2425         |                      | OPERATIONS AND MAINTENANCE                             | \$8,322.00 09/01/2024             | BBUD01    | D      |                   | Details                                                                                                    |
| 1100                       | 027                     |                                                 | BBF2024         |                      | BUDGET BROUGHT FORWARD                                 | \$5,865.20 09/01/2024             | BBF001    | D      |                   | Details                                                                                                    |
| 1300                       | 027                     |                                                 | BBF2024         |                      | BUDGET BROUGHT FORWARD                                 | (\$253.27) 09/01/2024             | BBF001    | C      |                   | Details                                                                                                    |
| 1900                       | 027                     |                                                 | BBF2024         |                      | BUDGET BROUGHT FORWARD                                 | \$5,838.80 09/01/2024             | BBF001    | D      |                   | Details                                                                                                    |
| 3000                       | 027                     |                                                 | BBF2024         |                      | BUDGET BROUGHT FORWARD                                 | \$5,295.20 09/01/2024             | BBF001    | D      |                   | Details                                                                                                    |
| 5670                       | 054                     | T2464BA                                         | 72464BA         | 1384889              | 2024-09-05 828001027 01                                | \$738.75 09/06/2024               | ZR0906    | D      |                   | Details                                                                                                    |
| 5670                       | 054                     | 72464BA                                         | 72464BA         | 1384889              | 2024-09-05 828001027 01                                | (\$738.75) 09/06/2024             | ZP0906    | C      |                   | Details                                                                                                    |
| 5670                       | 055                     | 281087B                                         | 2810878         | 1384889              | TEXAS CLOSED CAPTIONING LLC                            | \$738.75 09/06/2024               | ZP0906    | D      |                   | Details                                                                                                    |
| 1105                       | 051                     | SAL0001                                         | WDE0901         | A096845              | WDE SUMMARY ADJUSTMENT                                 | \$58,397.52 09/01/2024            | EPA001    | D      |                   | Details                                                                                                    |
| 1906                       | 051                     | BENB001                                         | WDE0901         | A096845              | WDE SUMMARY ADJUSTMENT                                 | \$20,136,43 09/01/2024            | EPA001    | D      |                   | Details                                                                                                    |
| 1605                       | 051                     | LNGB001                                         | WDE0901         | A096845              | WDE SUMMARY ADJUSTMENT                                 | \$1,440.00 09/01/2024             | EPA001    | D      |                   | Details                                                                                                    |
| 1525                       | 064                     |                                                 | 0025091         |                      | BEALL, MEGAN N                                         | \$266.60 09/06/2024               | PAYB04    |        | 005000-00000-2400 | Details                                                                                                    |
| 1740                       | 064                     |                                                 | 0025091         |                      | BEALL, MEGAN N                                         | \$285.00 09/06/2024               | PAYB04    |        | 005000-00000-2400 | Details                                                                                                    |
| 1945                       | 049                     |                                                 | 0025091         |                      | BIWEEKLY PAYROLL - WCI                                 | \$1.32 09/06/2024                 | PAYB10    | D      |                   | Details                                                                                                    |
| 1950                       | 049                     |                                                 | 0025091         |                      | BIWEEKLY PAYROLL - UCI                                 | \$1.66 09/06/2024                 | PAYB10    | D      |                   | Data No.                                                                                                    |
| 5915                       | 061                     |                                                 | 9042024         |                      | DISAB-TUITION & FEES                                   | \$2,577.65 09/09/2024             | 1DT090    |        | 005270-00000-1625 | Details                                                                                                    |
| 1105                       | 051                     | SAL0001                                         | R52008          | WEA9GID              | WE - R52008 - BEALL                                    | \$3,465.80 09/10/2024             | SENC01    | D      |                   | Details                                                                                                    |
| 101212                     | 1.2                     |                                                 | 12222222        | to react to the last |                                                        |                                   |           |        |                   | The second second second second second second second second second second second second second second second s |

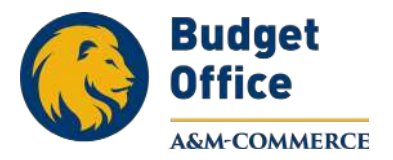

#### Then Click Create DCR.

| Main Mer                                                                                      | nu ⇔ FRS ⇔ A                          | ccount © Transac | tions             |               |             |              |              |     |  |  |
|-----------------------------------------------------------------------------------------------|---------------------------------------|------------------|-------------------|---------------|-------------|--------------|--------------|-----|--|--|
| Search                                                                                        | Crosswalk                             | Subcode Search   | My Accounts       | Attributes    | Summary     | Open Comm    | Transactions |     |  |  |
| Account: 33210820300 SDRS STUDENT SERVICE FEES Dept: DISAB Disability Res & Service Sub-Dept: |                                       |                  |                   |               |             |              |              |     |  |  |
| Account Months:                                                                               | Number: 33210<br>Sep ✔ Thru:<br>Reset | )820300          | or type in a banl | k number: Ref | 2:          | ] 🤪<br>Ref4: | 🚽 🖓 Trans    | act |  |  |
| Transa                                                                                        | ction Details                         | 5                |                   |               |             |              |              |     |  |  |
|                                                                                               | Date: (                               | 19/09/2024       |                   |               | Amount: \$2 | 577 65       |              |     |  |  |

| Date.               | 05/05/2021                                        |                                                   |       | Amount.                | φ2,077.00          |  |  |  |
|---------------------|---------------------------------------------------|---------------------------------------------------|-------|------------------------|--------------------|--|--|--|
| Description:        | DISAB-TUITIO                                      | N & FEES                                          |       | Correctable Amount:    | \$2,577.65         |  |  |  |
| Trans Code:         | 061 JE - IDT                                      |                                                   |       | Dir/Ind:               | D                  |  |  |  |
| Account:            | 332108-20300                                      | -5915                                             |       | SRS:                   | No                 |  |  |  |
|                     | SDRS STUDEN                                       | SDRS STUDENT SERVICE FEES Scholarships - Graduate |       |                        |                    |  |  |  |
| Offset:             | <u>005270</u> -00000-1625                         |                                                   |       |                        |                    |  |  |  |
|                     | DEPARTMENT PAYMENT CLEARING Student Feed Clearing |                                                   |       |                        |                    |  |  |  |
| PO/Enc Ref1:        |                                                   | Cost Ref1:                                        |       | Fiscal year:           | 2025               |  |  |  |
| Ref2:               | 9042024                                           | 2:                                                |       | Month:                 | 9                  |  |  |  |
| Ref3:               |                                                   | 3:                                                |       | Batch Date:            | 09/09/2024         |  |  |  |
| Ref4:               | 090424                                            | Bank:                                             | 00035 | Batch Ref:             | IDT090             |  |  |  |
| Acq Ref Nbr:        |                                                   |                                                   |       |                        |                    |  |  |  |
| Vndr/Card ID:       |                                                   |                                                   |       |                        |                    |  |  |  |
| Enc Obj Cd:         |                                                   |                                                   |       |                        |                    |  |  |  |
| Override Comp Cd:   |                                                   |                                                   |       | Processed:             | 09/09/2024 1:00 PM |  |  |  |
| Liquidation Amt:    | \$0.00                                            |                                                   |       | User Id:               | NORA21P            |  |  |  |
|                     |                                                   |                                                   |       | Oper Id:               | NORA21P            |  |  |  |
| Indirect Base Code: |                                                   |                                                   |       | Term Id:               | STEP01             |  |  |  |
| Base Amount:        | \$0.00                                            |                                                   |       | Internal Tracking Nbr: | 198714039          |  |  |  |
|                     |                                                   |                                                   | 1     |                        |                    |  |  |  |
| Close Details Viev  | w Indirects                                       | create DCR                                        |       |                        |                    |  |  |  |
|                     |                                                   |                                                   |       |                        |                    |  |  |  |

#### Select Create FY YYYY Document

| Main Menu © FRS © DCR © Create DCR |                             |  |  |  |  |  |  |  |
|------------------------------------|-----------------------------|--|--|--|--|--|--|--|
| DCR Search DCR Docum               | ent Create DCR              |  |  |  |  |  |  |  |
| DCR Create                         |                             |  |  |  |  |  |  |  |
| DCR Doc ID: **NEW**                |                             |  |  |  |  |  |  |  |
| Document to Correct                |                             |  |  |  |  |  |  |  |
| Doc Type:                          | Transaction 🗸 🔊             |  |  |  |  |  |  |  |
| Doc Year:                          | 2025 * Blank = current year |  |  |  |  |  |  |  |
| Original Doc ID:                   | Transaction Selected Show   |  |  |  |  |  |  |  |
| Create FY 2025 Document            |                             |  |  |  |  |  |  |  |

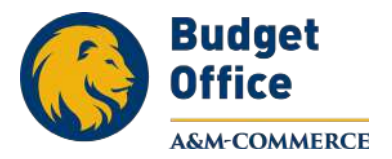

Fill in the **highlighted sections** and click **Save**.

| DCR Search DCR Do                                                     | cument Create DCR                                                                                                    |                                      |                                                                  |          |
|-----------------------------------------------------------------------|----------------------------------------------------------------------------------------------------|--------------------------------------|------------------------------------------------------------------|----------|
| DCR: J500016 🥥 D<br>Submit                                            | CR Action: Select an action                                                                                                    | •                                    |                                                                  |          |
| а                                                                     | DEPARTMENTAL CORRECT                                                                                                    | on Request Header - Defa<br>View     | ULT                                                              |          |
| DCR Document:<br>Transaction:                                         | 3500016<br>Journal Entry (Ref2: 9042024 )                                                                                                    | DCR FY: 2025<br>Transaction FY: 2025 | DCR Status: In Process (I<br>Type: Transaction (<br>bute Status: | P)<br>T) |
| Description,                                                          | Paid on Wrong Account                                                                                                    |                                      |                                                                  |          |
| Justification Code:<br>Created By:<br>Last Update By:<br>Attachments: | Select a code<br>Select a code<br>AC - NEW ACCOUNT HAS BEE<br>CG - CONTRACTS AND GRANT<br>CI - CAPITAL/INVENTORY GOO                                                                                                    | N ESTABLISHED                        | eleted Date Deleted By                                           |          |
| Justification Code:<br>Created By:<br>Last Update By:<br>Attachments: | Select a code<br>Select a code<br>AC - NEW ACCOUNT HAS BEE<br>CG - CONTRACTS AND GRANT<br>CI - CAPITAL/INVENTORY GOO<br>DF - CLEAR DEFICIT IN THE AC<br>ER - CLERICAL ERROR<br>NE - NO EXPENSE ALLOWED O<br>OC - OBJECT CODE MODIFICA | N ESTABLISHED                        | eleted Date Deleted By                                           | MS (11   |

#### Make sure it says Header – Record has been successfully modified (Message: 0003)

| Main Menu 🌣 FRS 🌣 D                                            | Main Menu © FRS © DCR © DCR Document             |          |                 |       |              |                   |  |  |  |  |  |
|----------------------------------------------------------------|--------------------------------------------------|----------|-----------------|-------|--------------|-------------------|--|--|--|--|--|
| DCR Search DCR Do                                              | cument Create DCR                                |          |                 |       |              |                   |  |  |  |  |  |
| DCR: J500016 🛛 🤿 D                                             | DCR: J500016 🛛 💡 DCR Action: Select an action 👻  |          |                 |       |              |                   |  |  |  |  |  |
| Submit                                                         | L                                                |          |                 |       |              |                   |  |  |  |  |  |
|                                                                |                                                  |          |                 |       |              |                   |  |  |  |  |  |
| Header - Record has been successfully modified (Message: 0003) |                                                  |          |                 |       |              |                   |  |  |  |  |  |
|                                                                |                                                  |          |                 |       |              |                   |  |  |  |  |  |
| -                                                              | DEPARTMENTAL CORRECTION REQUEST HEADER - DEFAULT |          |                 |       |              |                   |  |  |  |  |  |
|                                                                | VIEW                                             |          |                 |       |              |                   |  |  |  |  |  |
| DCR Document:                                                  | J500016 🔁 (DCR Report)                           |          | DCR FY:         | 2025  | DCR Status   | : In Process (IP) |  |  |  |  |  |
| Transaction:                                                   | Journal Entry (Ref2: 9042024 )                   | Show     | Transaction FY: | 2025  | Туре         | : Transaction (T) |  |  |  |  |  |
| Route Document:                                                |                                                  |          |                 |       | Route Status | :                 |  |  |  |  |  |
| Description:                                                   | Paid on Wrong Account                            |          |                 |       |              |                   |  |  |  |  |  |
| Justification Code:                                            | PROCESSED ON THE WRONG AC                        | COUNT (F | W)              |       |              |                   |  |  |  |  |  |
| Created By:                                                    | Brown, Dahlia B (10/25/2024)                     |          |                 |       |              |                   |  |  |  |  |  |
| Last Update By:                                                | Brown, Dahlia B (10/25/2024)                     |          |                 |       |              |                   |  |  |  |  |  |
| Attachments:                                                   | Name                                             | Added [  | Date Added By   | Delet | ed Date De   | leted By          |  |  |  |  |  |
|                                                                | NO ATTACHMENTS FOUND                             |          |                 |       |              |                   |  |  |  |  |  |
|                                                                | Add Attachments                                  |          |                 |       |              |                   |  |  |  |  |  |
| Edit                                                           |                                                  |          |                 |       |              |                   |  |  |  |  |  |

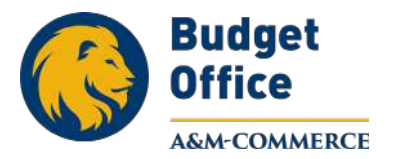

On the far-right side, select **Correct.** It will populate a second line named **New Account.** 

| 1      | CORRECTED LINE TEEMS (INCLUDES ORIGINAL AND PROPOSED) |                 |                  |                 |                  |               |           |                         |       |         |                           |                    |
|--------|-------------------------------------------------------|-----------------|------------------|-----------------|------------------|---------------|-----------|-------------------------|-------|---------|---------------------------|--------------------|
| Item   | Orig                                                  | Account         | SRS              | Account Des     | scription        |               | Subcode   | Subcode Description     | Dept  | SubDept | Dept Name                 | A ail Amount       |
|        | Y                                                     | 332108-20300    | N                | SDRS STUDEN     | T SERVICE FEE    | S             | 5915      | Scholarships - Graduate | DISAB |         | Disability Res & Services | \$2,577.65 Correct |
| Orig L | ine Item:                                             | 1               | Cred             | lit             | Orig Amt:        | 2577.65       |           |                         |       |         |                           |                    |
|        |                                                       | 210820300       | Orig Subcode     | : 5915          | Avail Amt:       | 2577.65       | Orig      | Bank: 00035             |       |         |                           |                    |
| New    | Account:                                              | 210820300       | New Subcode      | 5915            | Amount:          | 2577.65       | 1         |                         |       |         |                           |                    |
|        |                                                       | - represented a | as positive amou | ints. Please re | fer to the Credi | Flag for amou | int sion. |                         |       |         |                           |                    |

Update the highlighted area with the correct account information. Click Save.

|              |            |                     |                            |                              |                   | CORRECTED LI | NE ITEMS (INCLUDES ORIGINAL |
|--------------|------------|---------------------|----------------------------|------------------------------|-------------------|--------------|-----------------------------|
| Item         | Orig       | Account             | SRS                        | Account Des                  | scription         | Subcode      | Subcode Description         |
| 1            | Y          | <u>332108-20300</u> | N                          | SDRS STUDE                   | NT SERVICE FEES   | 5915         | Scholarships - Graduate     |
| Orig         | Line Item: | 1                   | Cr                         | edit                         | Orig Amt: 2577.65 | Orig         | 1 Bank: 00035               |
| Nev<br>*NOTE | v Account  | 33210820300         | New Subco<br>s positive am | de: 5915<br>ounts. Please re | Amount: 2577.65   | ount sign.   | ,                           |
| Save         | ancel      |                     |                            |                              |                   | <u> </u>     |                             |

| DCR Search                                    | DCR Document                                                                         | Create DCR                                                                               |                                      |  |  |
|-----------------------------------------------|--------------------------------------------------------------------------------------|------------------------------------------------------------------------------------------|--------------------------------------|--|--|
| DCR: J500016                                  | DCR Action:                                                                          | Select an action                                                                         | ]                                    |  |  |
| Submit                                        |                                                                                      | Select an action                                                                         |                                      |  |  |
|                                               |                                                                                      | CLOSE (checks acct and \$\$\$)                                                           |                                      |  |  |
| а                                             |                                                                                      | CANCEL<br>REOPEN to edit                                                                 | lequest Header - Default<br>v        |  |  |
| DCR Doce                                      | iment: J500016<br>nsaction: Journal E                                                | ROUTE for approval<br>ROUTE with Extra Action<br>RECALL from routing                     | DCR FY: 2025<br>Transaction FY: 2025 |  |  |
| Route D<br>De<br>Justificati<br>Cro<br>Last U | scription: Paid on V<br>on Code: PROCESS<br>eated By: Brown, D<br>odate By: Brown, D | /rong Account<br>ED ON THE WRONG ACCOUNT<br>ahlia B (10/25/2024)<br>ahlia B (10/25/2024) | (PW)                                 |  |  |

Then at the top of the screen under **DCR Action**, select **CLOSE (checks acct and \$\$\$)** and then **Submit**.

| Main Menu 🖗                                     |                                                                                                 | Document                                                                              |      |                                      |
|-------------------------------------------------|-------------------------------------------------------------------------------------------------|---------------------------------------------------------------------------------------|------|--------------------------------------|
| DCR Search                                      | DCR Document                                                                                    | Create DCR                                                                            |      |                                      |
| DCR: J500016                                    | DCR Action:                                                                                     | Select an action                                                                      | *    |                                      |
| Submit                                          |                                                                                                 | Select an action<br>CLOSE (checks acct and \$5\$)<br>CANCEL<br>REOPEN to edit         |      | LEQUEST HEADER - DEFAULT             |
| DCR Docu<br>Tra                                 | iment: J500016<br>nsaction: Journal E                                                           | ROUTE for approval<br>ROUTE with Extra Action<br>RECALL from routing                  |      | DCR FY: 2025<br>Transaction FY: 2025 |
| Route Do<br>De<br>Justificati<br>Cre<br>Last Up | ocument:<br>scription: Paid on V<br>on Code: PROCESS<br>ated By: Brown, D<br>odate By: Brown, D | /rong Account<br>ED ON THE WRONG ACCC<br>ahlia B (10/25/2024)<br>ahlia B (10/25/2024) | TNUC | (PW)                                 |

We need to do the same action again. This time select **ROUTE for approval** and then **Submit**.

If you scroll down, you should be able to see the routing process.